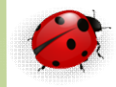

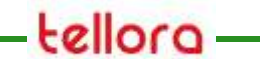

## Administration

SQL Server 2012 Groupes de fichiers

- La base de données est un ensemble logique d'espace de stockage permettant de stocker des objets tels que les tables sans avoir à se soucier du stockage physique
- SQL Server permet de réaliser des associations entre les fichiers physiques et la base de données

- Un groupe de fichier regroupe un ensemble de fichiers physiques
  - Ou y met des objets de segments comme des tables ou des index

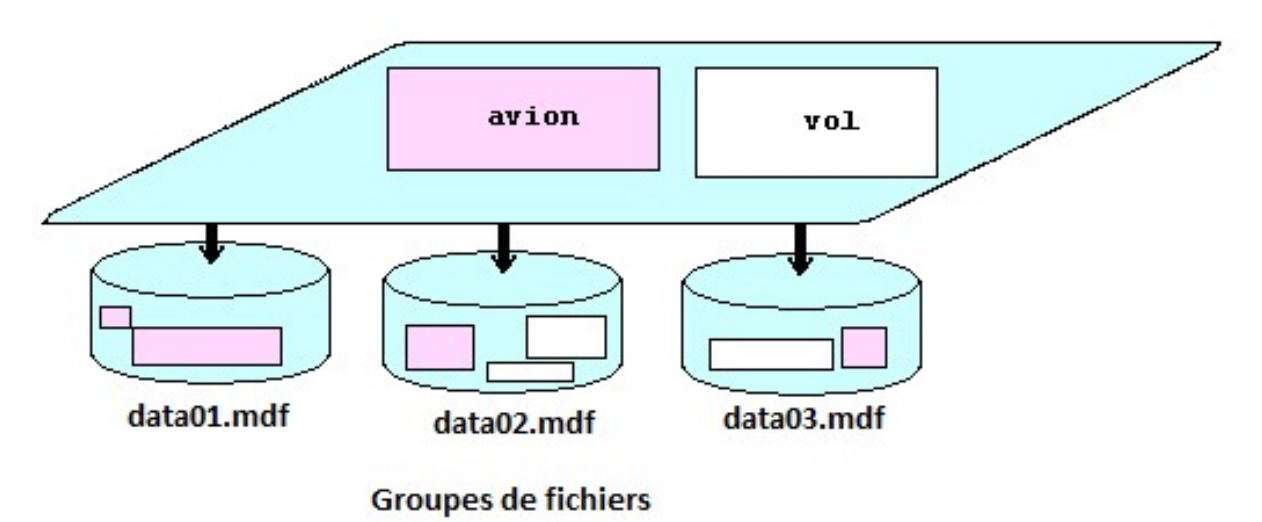

- A la création de la base de données un groupe de fichier PRIMARY a été créé
- Pour créer un groupe de fichier on utilise la commande :
- ALTER DATABASE nom\_base ADD FILEGROUP nom\_group [;]
- Dans SQL Management Studio
  Clic droit sur la base + propriétés

- Ajouter un fichier à un groupe de fichiers
  - Un fichier ne peut appartenir qu'à un seul groupe de fichiers
  - Par défaut si aucun groupe de fichier n'est précisé lors de l'ajout du fichier à la base de données celui-ci est ajouté au groupe PRIMARY
  - ALTER DATABASE nom\_base ADD FILE spécification\_fichier TO FILEGROUP nom\_groupe ;
  - L'utilisation d'un groupe de fichier par un objet est précisé dans la commande de création de l'objet par l'option :
    - ON nom\_groupe

- Utilisation des groupes de fichiers
  - Intéressants afin de limiter les conflits d'accès disques
  - Par exemple
    - laisser les tables système dans le groupe PRIMARY
    - mettre les tables applicatives dans un deuxième groupe

- Notion de table dans SQL Server
  - Les lignes d'une table sont stockées dans les feuilles de l'index de la clé primaire de la table

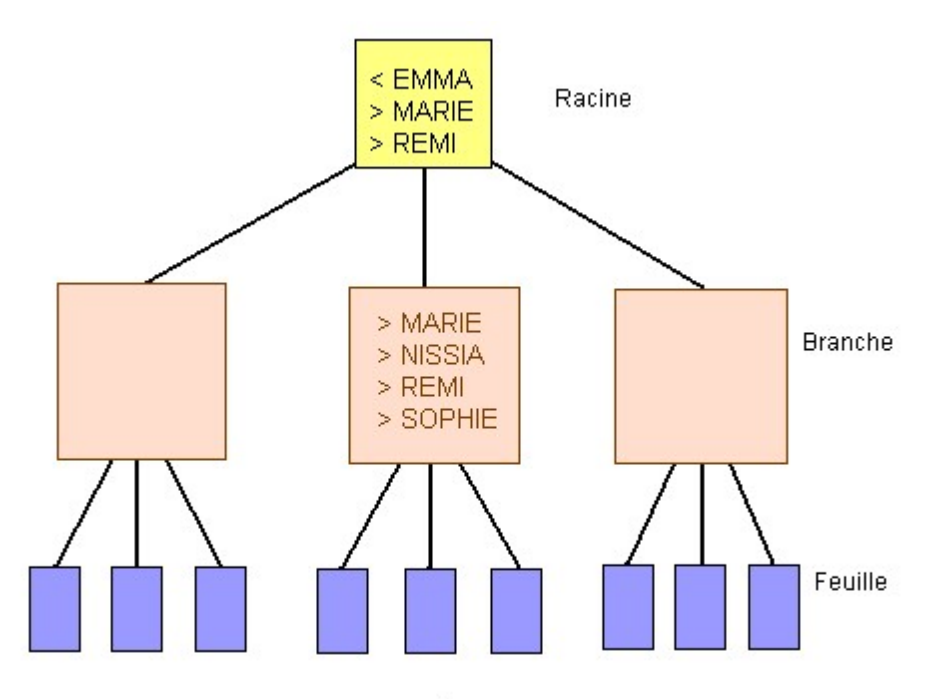

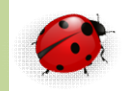

- Déplacer une tables dans un groupe de fichiers
  - Si une table possède un index cluster, le déplacement de celui-ci vers un nouveau groupe de fichiers entraîne le déplacement de la table vers ce groupe de fichiers
  - Vous ne pouvez pas déplacer des index créés à l'aide de la contrainte UNIQUE ou PRIMARY KEY en utilisant Management Studio.
    - Pour déplacer ces index, utilisez l'instruction CREATE INDEX avec l'option (DROP\_EXISTING=ON) dans Transact-SQL
- Nécessite une autorisation ALTER sur la table ou la vue
  - L'utilisateur doit être membre du rôle serveur fixe sysadmin ou des rôles de base de données fixes db\_ddladmin et db\_owner

- Déplacer une table dans un groupe de fichier
  - CREATE UNIQUE CLUSTERED INDEX PK\_col\_nomtable1 ON dbo.nomtable1 (col) WITH DROP\_EXISTING ON group\_essai ;
  - La table et l'index cluster sur la PK correspondent au même objet : la table
  - Pensez aussi à mettre les BLOBs dans un autres groupe de fichier utilisant un fichier situé sur un autre disque physique et en utilisant l'option TEXTIMAGE ON pour la table

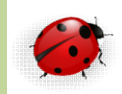

- Visualiser dans quel groupe de fichiers est créé une table
  - SELECT s.name AS SCHEMA NAME, o.name AS OBJECT NAME, o.type\_desc AS OBJECT\_TYPE, ds.name AS STORAGE, dbf.physical\_name AS FILENAME, ds.type\_desc AS STORAGE\_TYPE, i.name AS index\_name, i.index\_id, i.type\_desc AS index\_type, p.partition\_id, p.partition\_number AS pnum, p.rows AS partition\_rows, a.allocation\_unit\_id AS alloc\_unit\_id, a.type\_desc AS page\_type\_desc, a.total\_pages AS pages, internals.total\_pages, internals.used\_pages, internals.data\_pages, first\_page, root\_page, first iam page FROM sys.objects AS o INNER JOIN sys.schemas AS s ON o.schema id = s.schema\_id INNER JOIN sys.indexes AS i ON o.object\_id = i.object\_id INNER JOIN sys.partitions p ON p.object\_id = i.object\_id AND p.index\_id = i.index\_id INNER JOIN sys.allocation\_units a ON a.container\_id = p.partition\_id INNER JOIN sys.data spaces ds ON ds.data\_space\_id = a.data\_space\_id LEFT OUTER JOIN sys.database\_files dbf ON dbf.data\_space\_id = ds.data\_space\_id INNER JOIN sys.system internals allocation units internals ON internals.container id = a.container id

- Groupe de fichier par défaut spécifié dans les propriétés de la base de données
  - Clic droit sur BDD + propriétés
    + Groupes de fichiers
- La croissance automatique d'un fichier peut provoquer des blocages utilisateurs
  - La commande DBCC Shrinkfile(N`temp3',1)

- Permet de réduire un fichier